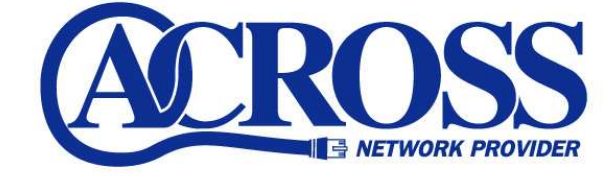

# Windows Live メール 2011

の設定

## for Windows

## 2012年10月5日

#### ※お手元に「アクロス設定一覧」をご用意ください

### <u>設定サンプル</u>

※ここに表示されている設定情報は架空のデータです。

| 設定項目     | 設定内容             |  |
|----------|------------------|--|
| メールアカウント | abc              |  |
| メールパスワード | abc12345         |  |
| メールアドレス  | abc@across.or.jp |  |

①「WindowsLive メール 2011」を起動します。

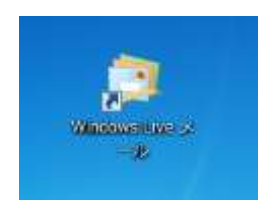

②ホーム画面が表示されるため、「アカウント」をクリックし「電子メール」をクリックします。

| STATE OF THE AUDIT LINE -                                 | 2000 million and a second                                                                                                    |
|-----------------------------------------------------------|----------------------------------------------------------------------------------------------------|
|                                                           |                                                                                                    |
| +94992類<br>米類80×-6<br>N9640+6の用題30x-<br>米類5024-P<br>逆信トレイ | 4 10月 →<br>1日 2 3 4 5 6<br>注 9 9 0011111<br>14151017180970<br>212232425827<br>25295031 1 3<br>4 3 6 7 x = 10<br>今日<br>米の1 6 州町17137 |
| マンボーム<br>留 和-20年<br>3 アドルス構<br>編 ストーボ<br>1 ニュースグループ       |                                                                                                    |
|                                                           | 17- <u>6</u> 422 D fill 0                                                                                                    |

③「アクロス設定一覧」をもとにメールアドレス、パスワードを入力します。

|  | 可能です。 |
|--|-------|
|--|-------|

■電子メールアドレス: 「メールアドレス」を入力します。

#### ■パスワード:

「メールパスワード」を入力します。

■パスワードを保存する(B) チェックします。

■表示名:

任意の名前を入力します。

例) アクロス

※ここで設定した名前は、メールを送信した際に相手に表示されます。

入力後、「次へ」をクリックします。

④「アクロス設定一覧」をもとに設定情報を入力します。

| 🗇 Windows Live メール                                                                           | X                                                               |   |
|----------------------------------------------------------------------------------------------|-----------------------------------------------------------------|---|
| サーバー設定を構成<br>電子メールサーバーの設定がわからない場合は、ISP また                                                    | はネットワーク管理者に連絡してください。                                            |   |
| 受信サーバー情報                                                                                     | 送信サーバー情報                                                        |   |
| サーバーの種類:                                                                                     | サーバーのアドレス: ポート:                                                 |   |
| POP 🗸                                                                                        | msa.across.or.jp 587                                            |   |
| サーバーのアドレス: ポート:<br>across.or.jp 110<br>□ セキュリティで保護された接続 (SSL) が必要( <u>R</u> )<br>次を使用して認証する: | · □ セキュリティで保護された接続 (SSL) が必要( <u>R</u> )<br>「 認証が必要( <u>A</u> ) |   |
| クリア テキスト ▼<br>ログオン ユーザー名:<br>abc                                                             |                                                                 |   |
|                                                                                              | (キャンセル) 戻る 次へ                                                   | 2 |

一受信サーバー情報—

■サーバーの種類: 「POP」を選択します。

■サーバーのアドレス: 「受信メールサーバー名(POP3)」を入力します。

ログオン ユーザー名:「メールアカウント」を入力します。

一送信サーバー情報―

■サーバーのアドレス: 「送信メールサーバー(SMTP)」を入力します。

■ポート:

「587」へ変更します。

■認証が必要(A)

チェックします。

入力後、「次へ」をクリックします。

⑤「完了」をクリックします。

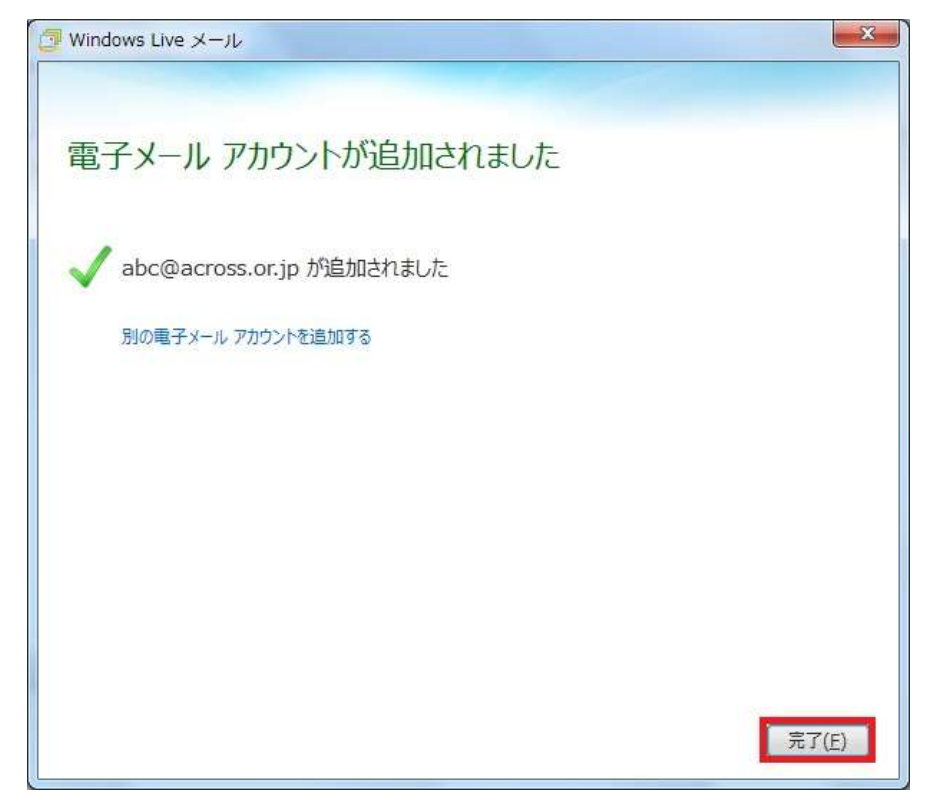

⑥ホーム画面に戻るため「アカウント」をクリック後、「プロパティ」をクリックします。

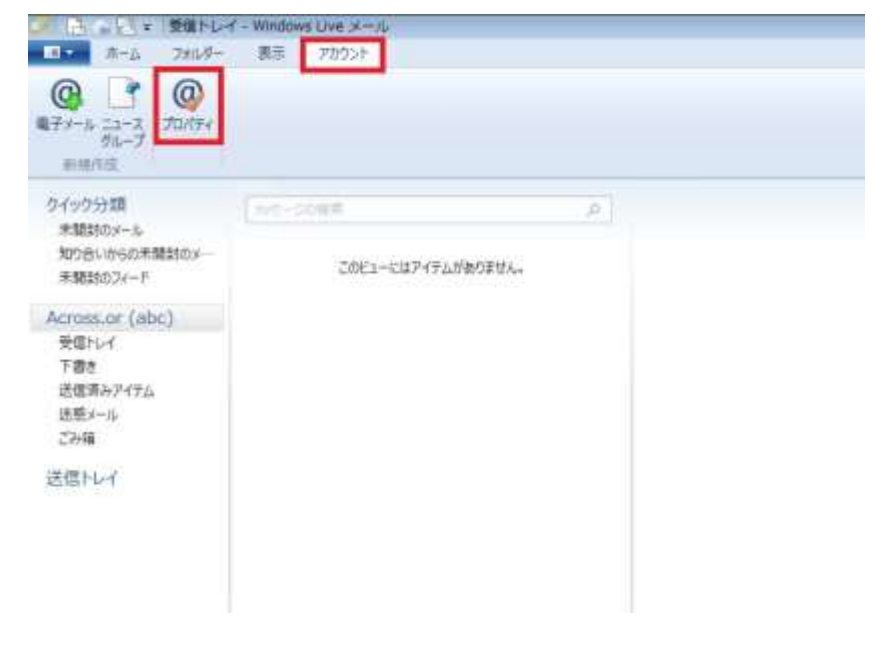

⑦「サーバー」タブをクリックし、
 「このサーバーは認証が必要(V)」にレ点を入れる。
 「設定(E)」をクリックします。

| 🚹 Across.or.jp(abc) プロパティ 🛛 🔀     |
|-----------------------------------|
| 全般 サーバー セキュリティ 詳細設定               |
| サーバー情報                            |
| 受信メール サーバーの種類(M) POP3             |
| 受信メール (POP3)(I): across.or.jp     |
| 送信メール (SMTP)(U): msa.across.or.jp |
| 受信メール サーバー                        |
| ユーザー名(A): abc                     |
| パスワード(D):                         |
| ✓ パスワードを保存する(W)                   |
| ◎ クリア テキスト認証を使用してログオンする(C)        |
| ◎ セキュリティで保護されたパスワード認証でログオンする(S)   |
| ◎ 認証された POP (APOP) を使用してログオンする(P) |
| 送信メール サーバー                        |
| ✓ このサーバーは認証が必要(V)                 |
| OK キャンセル 適用(A)                    |

⑧「アクロス設定一覧」をもとに「アカウント名(C)」「パスワード(P)」を入力します。

|                     | マードでログオンする( <u>0</u> )   |
|---------------------|--------------------------|
| アカウント名( <u>C</u> ): | abc                      |
| パスワード( <u>P</u> ):  | •••••                    |
|                     | ☑ パスワードを保存する( <u>W</u> ) |

- ■次のアカウントとパスワードでログオンする(O) チェックします。
- ■アカウント名(C) 「メールアカウント」を入力します。
- ■パスワード(P) 「メールパスワード」を入力します。
- ■パスワードを保存する(W) チェックします。

入力後「OK」をクリックします。

⑨「詳細設定」タブをクリックします。

| 抛 Across.or.jp(abc) プロパティ            |
|--------------------------------------|
| 全般 サーバー セキュリティ 詳細設定                  |
| サーバーのポート番号                           |
| 送信メール (SMTP)(O): 587 既定値を使用(U)       |
| □ このサーバーはセキュリティで保護された接続 (SSL) が必要(Q) |
| 受信メール (POP3)(I): 110                 |
| □ このサーバーはセキュリティで保護された接続 (SSL) が必要(C) |
| サーバーのタイムアウト(T)                       |
| 短い 長い 2分30秒                          |
| 送信                                   |
| □ 次のサイズよりメッセージが大きい場合は分割する(B) 60      |
| 配信                                   |
| サーバーにメッセージのコピーを置く(L)                 |
| ✓ サーバーから削除する(R) 7 → 日後               |
| [ごみ箱] を空にしたら、サーバーから削除(M)             |
|                                      |
|                                      |

- ■送信メール(SMTP)(O): 「587」と入力します。
- ■サーバーにメッセージのコピーを置く(L) チェックは外してください。

※<u>サーバーにメッセージのコピーを残す必要がある場合※</u> 『サーバーにメッセージのコピーを置く』のチェックを残したまま、 『サーバーから削除する』にチェックを入れ、サーバに保管する日数を選択して ください。例)7日後

⑩「適用」→「OK」の順にクリックします。

⑩「ホーム」に戻り「送受信」をクリックします。メールサーバーにアクセスできれば成功です。

| 200-0249288805- |                |                |                 |                  |
|-----------------|----------------|----------------|-----------------|------------------|
|                 |                |                |                 |                  |
|                 | 200-014478940- | 200-004908090- | DIG-GUP HAMBING | 200-019/9/20000- |

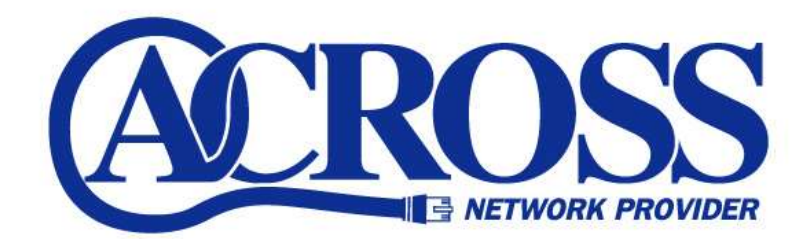

2012 年 10 月 発行 株式会社トコちゃんねる静岡 〒424-0888 静岡市清水区中之郷 2-1-5 鈴与情報センタービル 1F

本書の無断複写複製・転載を禁じます。